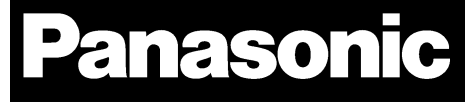

# PAN1740/1740A

## Bluetooth<sup>®</sup> Low Energy Module

## Design Guide

Rev. 1.0

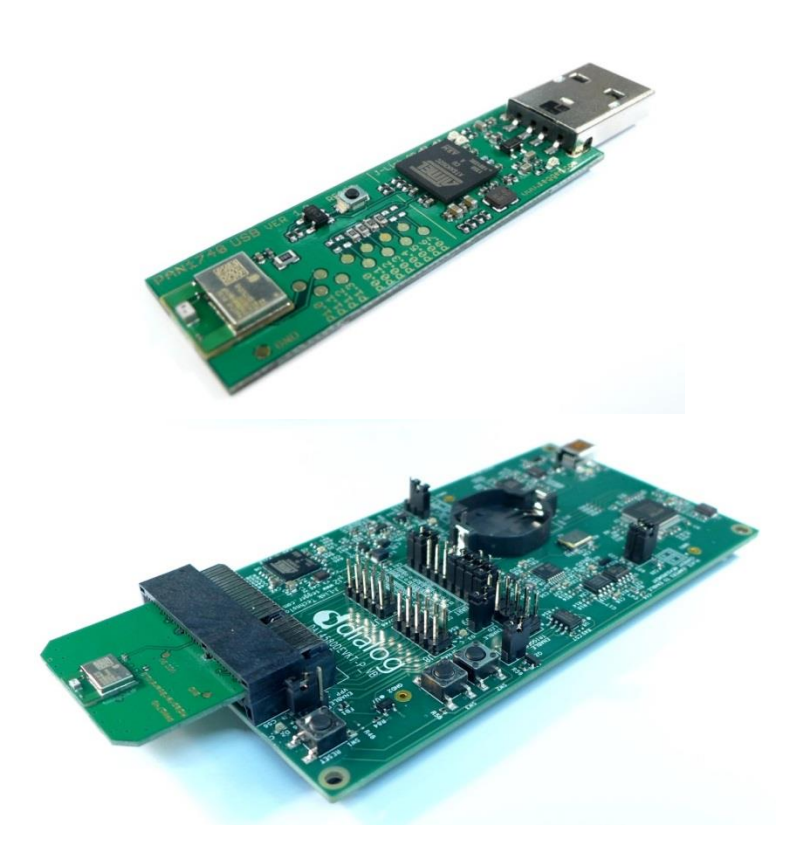

Wireless Modules

By purchase of any of the products described in this document the customer accepts the document's validity and declares their agreement and understanding of its contents and recommendations. Panasonic Industrial Devices Europe GmbH (Panasonic) reserves the right to make changes as required at any time without notification. Please consult the most recently issued Design Guide before initiating or completing a design.

© Panasonic Industrial Devices Europe GmbH 2019.

This specification sheet is copyrighted. Reproduction of this document is permissible only if reproduction is without alteration and is accompanied by all associated warranties, conditions, limitations, and notices. Do not disclose it to a third party.

All rights reserved.

This Design Guide does not lodge the claim to be complete and free of mistakes.

#### Engineering Samples (ES)

If Engineering Samples are delivered to the customer, these samples have the status "Engineering Samples". This means that the design of this product is not yet concluded. Engineering Samples may be partially or fully functional, and they may differ from the published Product Specification.

Engineering Samples are not qualified and they are not to be used for reliability testing or series production.

#### Disclaimer

The customer acknowledges that samples may deviate from the Design Guide and may bear defects due to their status of development and the lack of qualification mentioned above.

Panasonic rejects any liability or product warranty for Engineering Samples. In particular, Panasonic disclaims liability for damages caused by:

- The use of the Engineering Sample other than for evaluation purposes, particularly the installation or integration in another product to be sold by the customer,
- Deviation or lapse in function of the Engineering Sample,
- Improper use of the Engineering Sample.

Panasonic Industrial Devices Europe GmbH disclaims any liability for consequential and incidental damages. In case of any queries regarding the Engineering Samples, please contact your local sales partner or the related product manager.

## **Table of Contents**

| 1                           | Abou                                                                                          | t This Document                                           | . 4                                                                                                    |
|-----------------------------|-----------------------------------------------------------------------------------------------|-----------------------------------------------------------|----------------------------------------------------------------------------------------------------|
|                             | 1.1                                                                                           | Purpose and Audience                                      | . 4                                                                                                    |
|                             | 1.2                                                                                           | Revision History                                          | . 4                                                                                                    |
|                             | 1.3                                                                                           | Use of Symbols                                            | . 4                                                                                                    |
|                             | 1.4                                                                                           | Related Documents                                         | . 5                                                                                                    |
| 2                           | Overv                                                                                         | /iew                                                      | . 6                                                                                                    |
|                             | 2.1                                                                                           | PAN1740                                                   | . 6                                                                                                    |
|                             | 2.2                                                                                           | PAN1740A                                                  | . 6                                                                                                    |
| 3                           | Refer                                                                                         | ence Design                                               | . 8                                                                                                    |
|                             | 3.1                                                                                           | USB-Dongle                                                | . 8                                                                                                    |
|                             | 3.2                                                                                           | Mother Board                                              | . 9                                                                                                    |
|                             | 3.3                                                                                           | Adapter Board 1                                           | 10                                                                                                    |
|                             | 3.4                                                                                           | Placement Recommendations                                 | 11                                                                                                    |
| 4                           | Run t                                                                                         | he Keil Project (Example)                                 | 13                                                                                                    |
|                             |                                                                                               |                                                           |                                                                                                    |
| 5                           | Proxi                                                                                         | mity Profile with two PAN1740/1740A USB-Dongles (Example) | 16                                                                                                    |
| 5<br>6                      | Proxi<br>Smar                                                                                 | mity Profile with two PAN1740/1740A USB-Dongles (Example) | 16<br>19                                                                                                    |
| 5<br>6                      | Proxi<br>Smar<br>6.1                                                                          | mity Profile with two PAN1740/1740A USB-Dongles (Example) | <b>16</b><br><b>19</b><br>19                                                                                                    |
| 5<br>6                      | <b>Proxi</b><br><b>Smar</b><br>6.1<br>6.2                                                     | mity Profile with two PAN1740/1740A USB-Dongles (Example) | <b>16</b><br><b>19</b><br>19<br>23                                                                                                 |
| 5<br>6<br>7                 | Proxi<br>Smar<br>6.1<br>6.2<br>Dialog                                                         | mity Profile with two PAN1740/1740A USB-Dongles (Example) | 16<br>19<br>19<br>23<br>25                                                                                                    |
| 5<br>6<br>7                 | <b>Proxi</b><br><b>Smar</b><br>6.1<br>6.2<br><b>Dialo</b><br>7.1                              | mity Profile with two PAN1740/1740A USB-Dongles (Example) | 16<br>19<br>19<br>23<br><b>25</b><br>25                                                                                            |
| 5<br>6<br>7                 | <b>Proxi</b><br><b>Smar</b><br>6.1<br>6.2<br><b>Dialo</b><br>7.1<br>7.2                       | mity Profile with two PAN1740/1740A USB-Dongles (Example) | <b>16</b><br><b>19</b><br>23<br><b>25</b><br>28                                                                                    |
| 5<br>6<br>7                 | Proxi<br>Smar<br>6.1<br>6.2<br>Dialo<br>7.1<br>7.2<br>7.3                                     | mity Profile with two PAN1740/1740A USB-Dongles (Example) | <b>16</b><br><b>19</b><br>23<br><b>25</b><br>25<br>28<br>28                                                                        |
| 5<br>6<br>7<br>8            | Proxi<br>Smar<br>6.1<br>6.2<br>Dialog<br>7.1<br>7.2<br>7.3<br>Produ                           | mity Profile with two PAN1740/1740A USB-Dongles (Example) | <ol> <li>16</li> <li>19</li> <li>23</li> <li>25</li> <li>28</li> <li>28</li> <li>30</li> </ol>                                     |
| 5<br>6<br>7<br>8<br>9       | Proxi<br>Smar<br>6.1<br>6.2<br>Dialog<br>7.1<br>7.2<br>7.3<br>Produ<br>Life S                 | mity Profile with two PAN1740/1740A USB-Dongles (Example) | <ol> <li>16</li> <li>19</li> <li>23</li> <li>25</li> <li>28</li> <li>28</li> <li>30</li> <li>31</li> </ol>                         |
| 5<br>6<br>7<br>8<br>9<br>10 | Proxi<br>Smar<br>6.1<br>6.2<br>Dialog<br>7.1<br>7.2<br>7.3<br>Produ<br>Life S<br>Appe         | mity Profile with two PAN1740/1740A USB-Dongles (Example) | <ol> <li>16</li> <li>19</li> <li>23</li> <li>25</li> <li>28</li> <li>28</li> <li>30</li> <li>31</li> <li>32</li> </ol>             |
| 5<br>6<br>7<br>8<br>9<br>10 | Proxi<br>Smar<br>6.1<br>6.2<br>Dialog<br>7.1<br>7.2<br>7.3<br>Produ<br>Life S<br>Appe<br>10.1 | mity Profile with two PAN1740/1740A USB-Dongles (Example) | <ol> <li>16</li> <li>19</li> <li>23</li> <li>25</li> <li>28</li> <li>28</li> <li>30</li> <li>31</li> <li>32</li> <li>32</li> </ol> |

1 About This Document

## **1** About This Document

## 1.1 Purpose and Audience

This Design Guide applies to the Bluetooth development modules PAN1740 and PAN1740A Experimenter Kit (PAN1740 EXP and PAN1740A EXP). The intention is to enable our customers to easily and quickly integrate Panasonic's module PAN1740 and PAN1740A in their product. The product is referred to as "the PAN1740/1740A" or "the module" within this document.

This Design Guide describes the hardware and gives useful hints.

## 1.2 Revision History

| Revision | Date       | Modifications/Remarks |
|----------|------------|-----------------------|
| 1.0      | 2019-11-07 | First version         |

## 1.3 Use of Symbols

| Symbol             | Description                                                                                              |
|--------------------|----------------------------------------------------------------------------------------------------|
|                    | Note                                                                                                    |
| U                  | Indicates important information for the proper use of the product.<br>Non-observance can lead to errors. |
| ٨                  | Attention                                                                                                |
|                    | Indicates important notes that, if not observed, can put the product's functionality at risk.            |
|                    | Тір                                                                                                    |
| U                  | Indicates useful information designed to facilitate working with the Module.                             |
| ⇒ [chapter number] | Cross reference                                                                                          |
| [chapter title]    | Indicates cross references within the document.                                                          |
|                    | Example:                                                                                                 |
|                    | Description of the symbols used in this document $\Rightarrow$ 1.3 Use of Symbols.                       |
| $\checkmark$       | Requirement                                                                                              |
|                    | Indicates a requirement that must be met before the corresponding tasks can be completed.                |
| <b>→</b>           | Result                                                                                                   |
|                    | Indicates the result of a task or the result of a series of tasks.                                       |

#### 1 About This Document

| Symbol    | Description                                                                                                    |  |  |  |
|-----------|----------------------------------------------------------------------------------------------------|--|--|--|
| This font | GUI text                                                                                                    |  |  |  |
|           | Indicates fixed terms and text of the graphical user interface.                                                    |  |  |  |
|           | Example:                                                                                                    |  |  |  |
|           | Click Save.                                                                                                    |  |  |  |
| This font | File names, messages, user input                                                                                   |  |  |  |
|           | Indicates file names or messages and information displayed on the screen or to be selected or entered by the user. |  |  |  |
|           | Examples:                                                                                                    |  |  |  |
|           | pan1760.c contains the actual module initialization.                                                               |  |  |  |
|           | The message Failed to save your data is displayed.                                                                 |  |  |  |
|           | Enter the value Product 123.                                                                                       |  |  |  |

## 1.4 Related Documents

Please refer to the Panasonic website for more information as well as related documents ⇒ 10.2.2 Product Information.

2 Overview

## 2 Overview

## 2.1 PAN1740

The PAN1740 is a short-range Bluetooth Low Energy (LE) single mode module used for the implementation of Bluetooth functionality into various electronic devices. The PAN1740 is fully compliant with the Bluetooth 4.1 standard. It includes dedicated hardware for Link Layer Implementation of Bluetooth LE and interface controllers for enhanced connectivity capabilities.

## **Block Diagram**

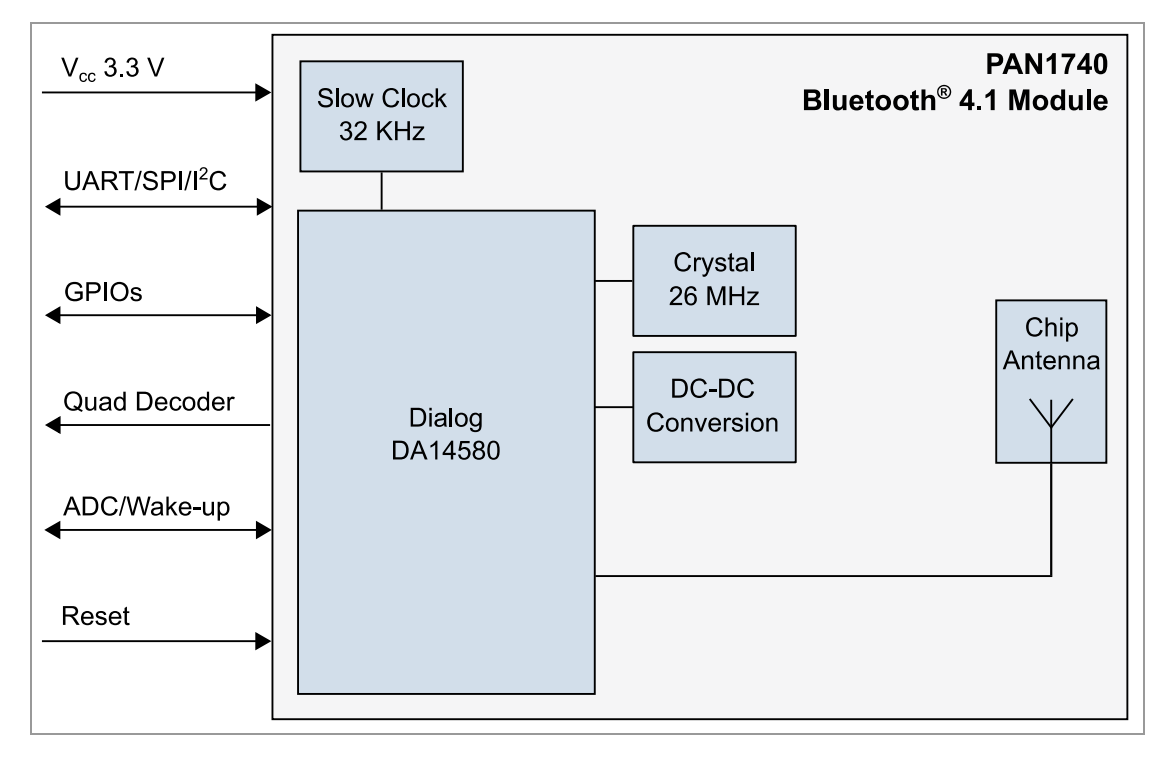

## 2.2 PAN1740A

The PAN1740A is an optimized version of the PAN1740, offering a reduced boot time and supporting up to eight connections. It has a fully integrated radio transceiver and baseband processor for Bluetooth 5 LE. It can be used as a stand-alone application processor or as a data pump in hosted systems. The device is optimized for remote control units (RCU) requiring support for voice commands and motion/gesture recognition. Its integrated Audio Unit (AU) offers easy interface for MEMS microphones over PDM, external codecs over PCM/I<sup>2</sup>S, and a Sample Rate Converter unit. The Bluetooth LE firmware includes the L2CAP service layer protocols, Security Manager (SM), Attribute Protocol (ATT), the Generic Attribute Profile (GATT), and the Generic Access Profile (GAP). All profiles published by the Bluetooth SIG as well as custom profiles are supported. The transceiver interfaces directly to the antenna and is fully compliant with the Bluetooth 5 standard. The PAN1740A has dedicated hardware for the Link Layer Implementation of Bluetooth LE and interface controllers for enhanced connectivity capabilities.

2 Overview

## **Block Diagram**

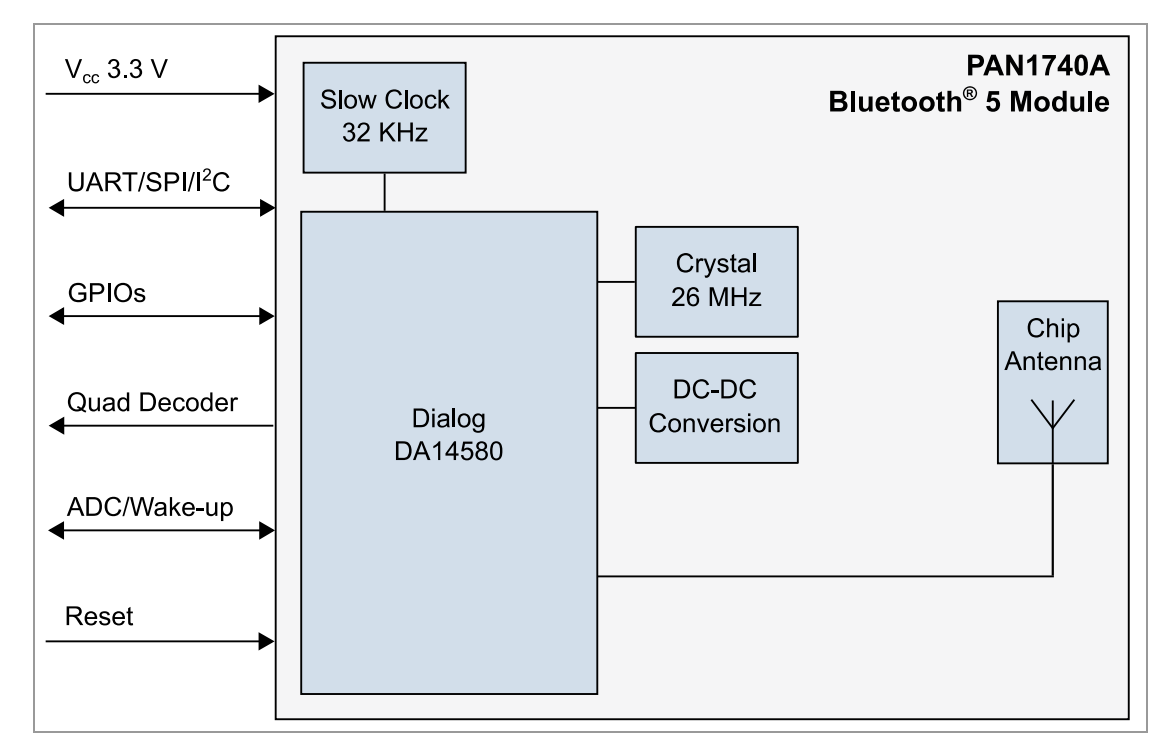

## 3 Reference Design

## 3.1 USB-Dongle

#### 3.1.1 Functionality

- Atmel µC includes Segger USB-to-UART programmer (serial number on the backside)
- OTP cannot be damaged (fail-safe development)
- Runs with Dialog<sup>®</sup>'s Keil<sup>®</sup> Compiler projects
- Runs with Connection Manager
- Can be used for software development "on the fly"

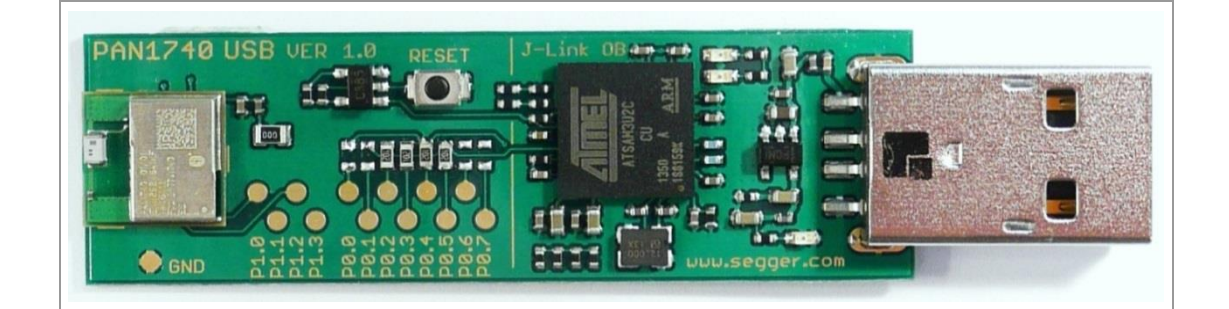

| Module 🛈 :        | USB >> LDO       |
|-------------------|------------------|
| Break Out Section | UART Power       |
|                   | by Segger Supply |

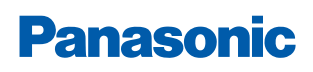

#### 3.1.2 Schematic

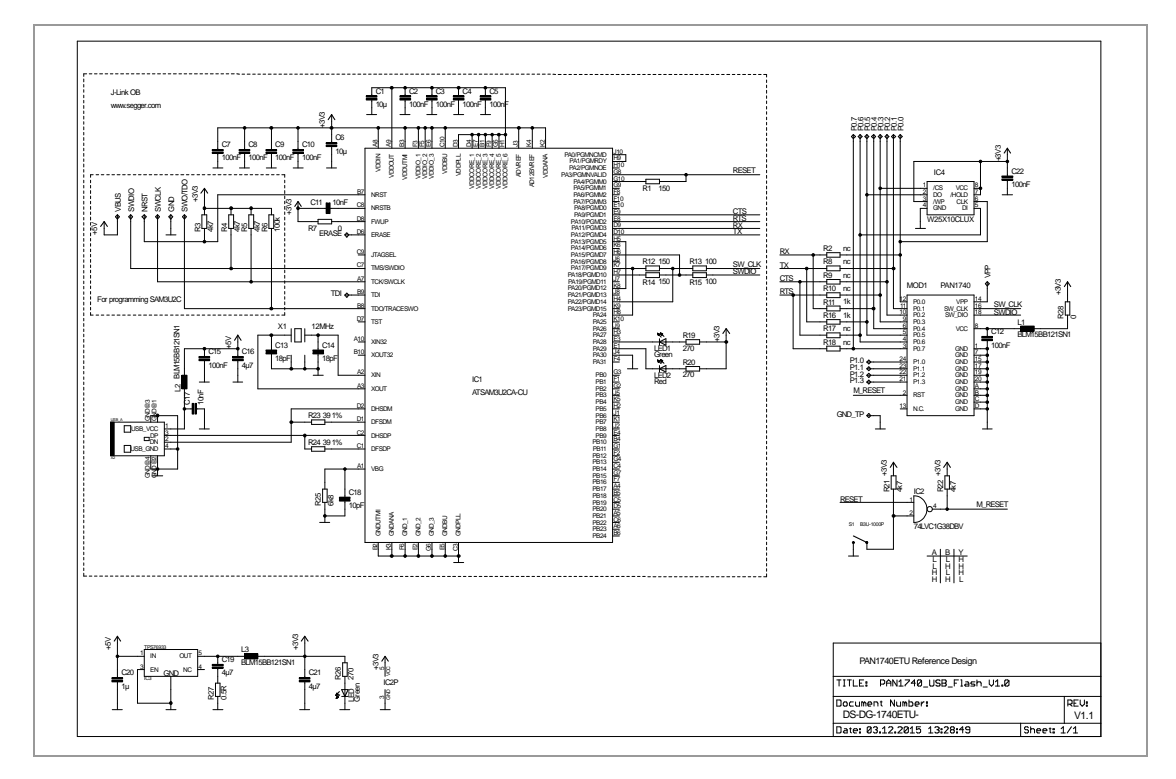

#### 3.2 Mother Board

#### 3.2.1 Functionality

- Can be used with PAN1740/1740A Adapter Board
- OTP can be programmed
- Runs with Dialog's Keil Compiler projects
- Runs with Connection Manager
- Can be used for software development "on the fly"
- Runs with Smart Snippets™ including Power Profiler

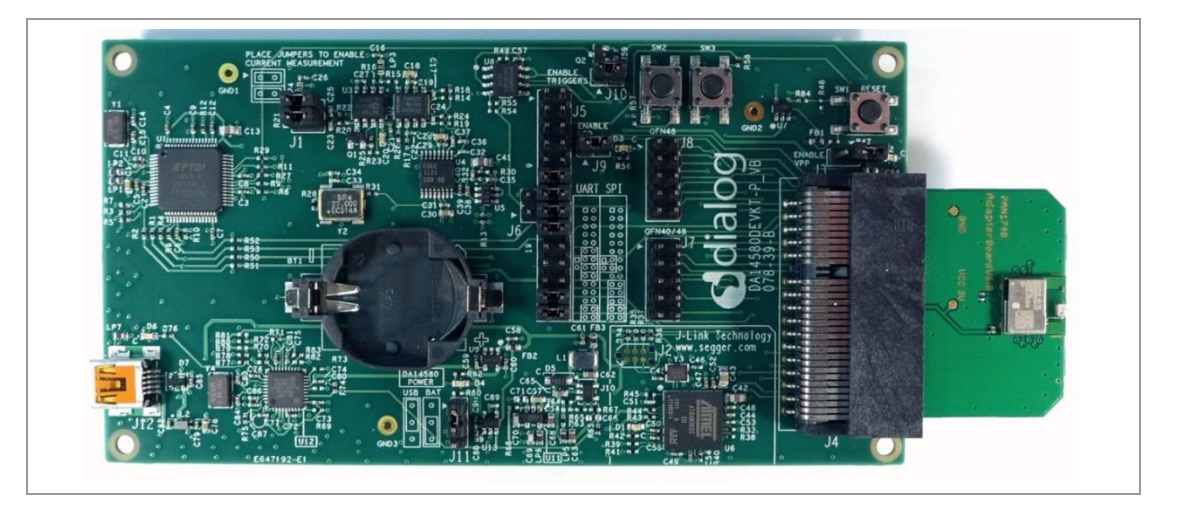

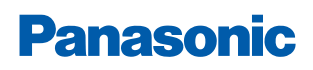

#### 3.2.2 Placement

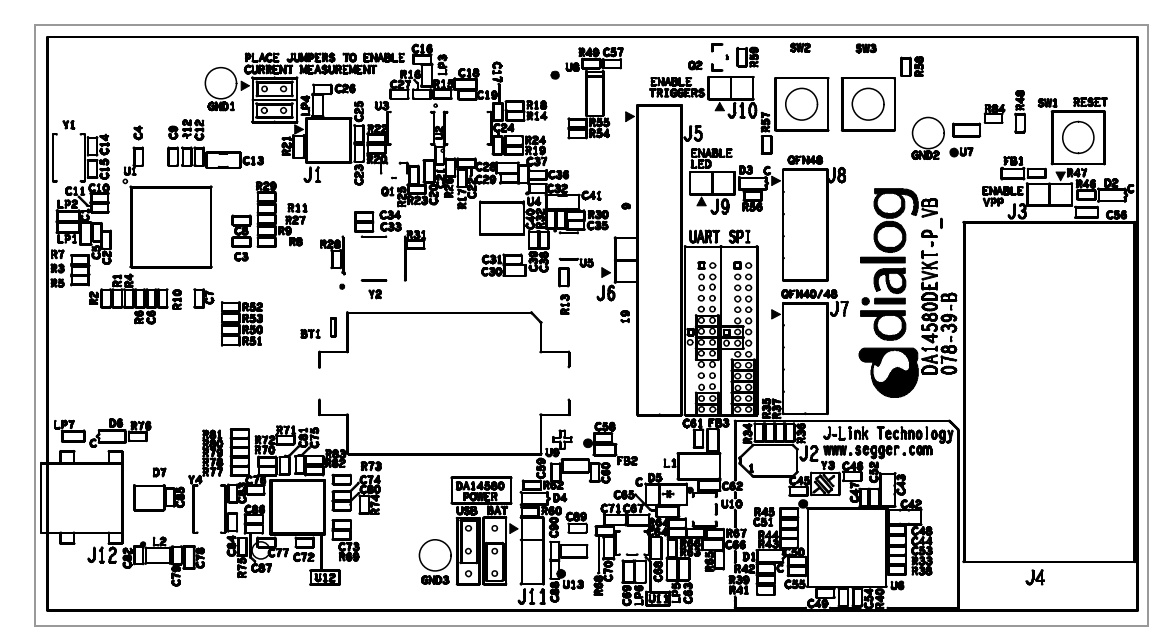

## 3.3 Adapter Board

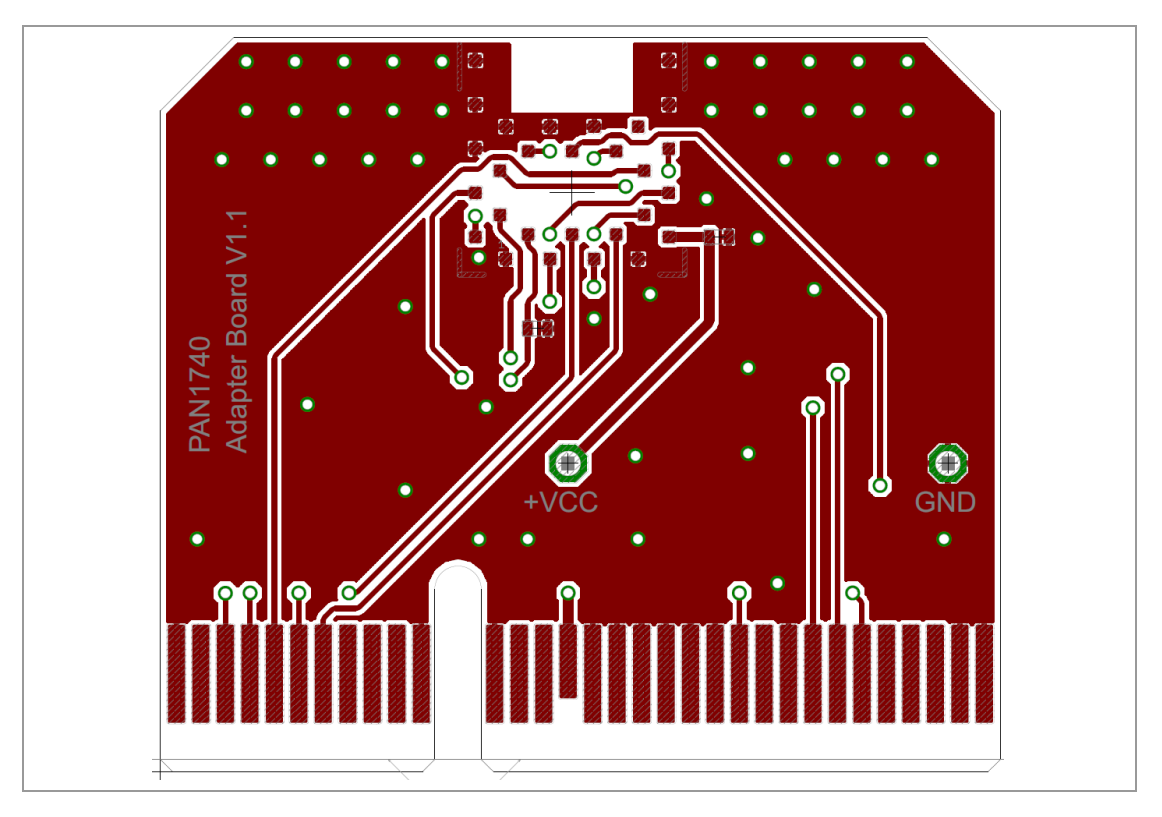

#### Schematic

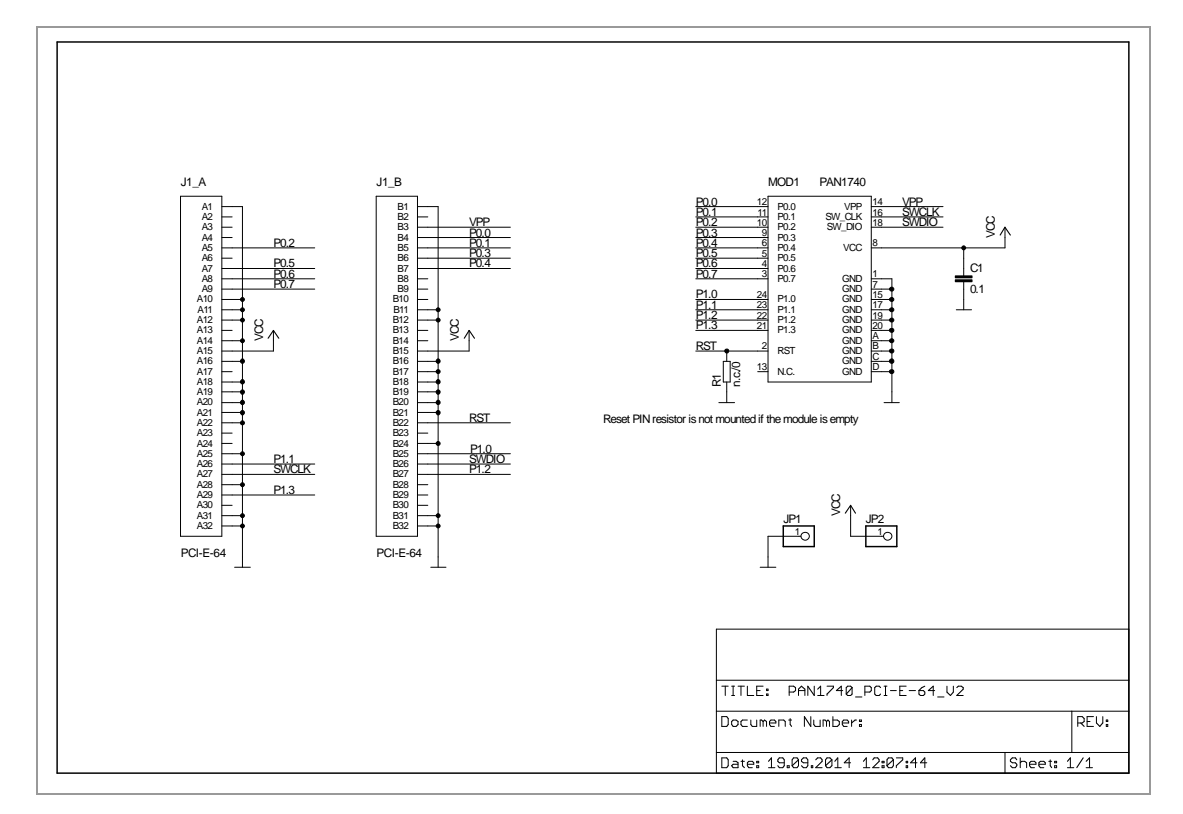

## 3.4 Placement Recommendations

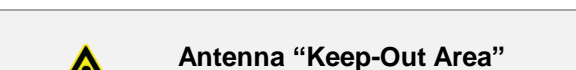

Do not place any ground plane under the red marked restricted antenna area in any layer! This would be affecting the performance of the chip antenna in a critical manner.

#### Impact of Placement on the Antenna Radiation Pattern

The placement of the module, surrounding material, and customer components has an impact on the radiation pattern of the antenna.

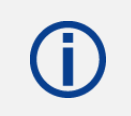

It is recommended to verify the perfect position of the module in the target application before fixing the design.

The following conditions must be met:

- ✓ Keep this product away from heat. Heat is the major cause of decreasing the life of these products.
- ✓ Keep this product away from other high frequency circuits.

To download the design files, please refer to the download area on the product website  $\Rightarrow$  10.2.2 Product Information.

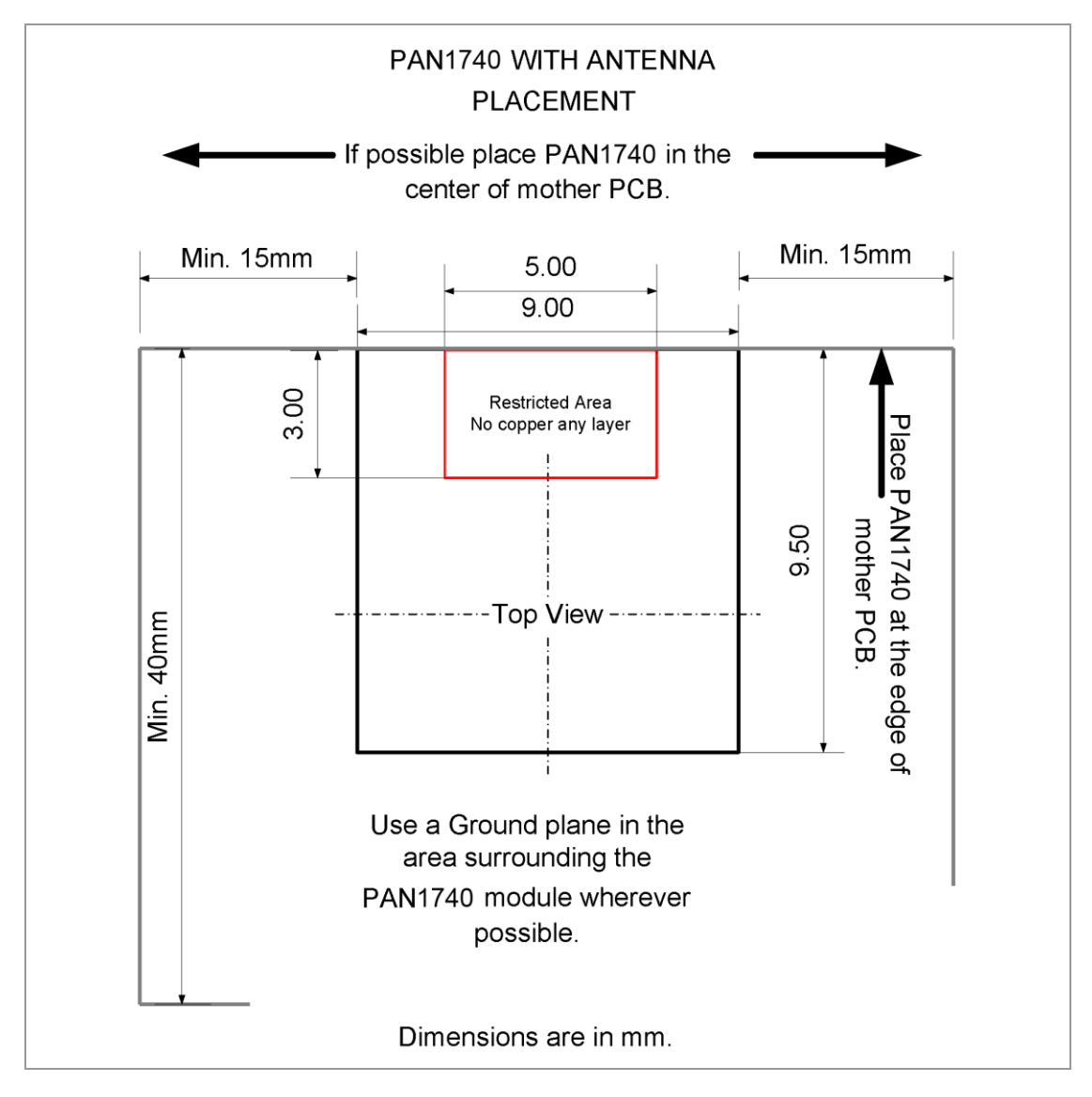

4 Run the Keil Project (Example)

## 4 Run the Keil Project (Example)

The following requirements must be met:

- ✓ SDK is installed.
- ✓ USB-Dongle is installed.

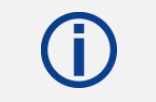

Use always the latest release from Dialog website.

- 1. Open the Dialog SDK.
- 2. Open the proximity project example. The project is located in the following SDK folder.

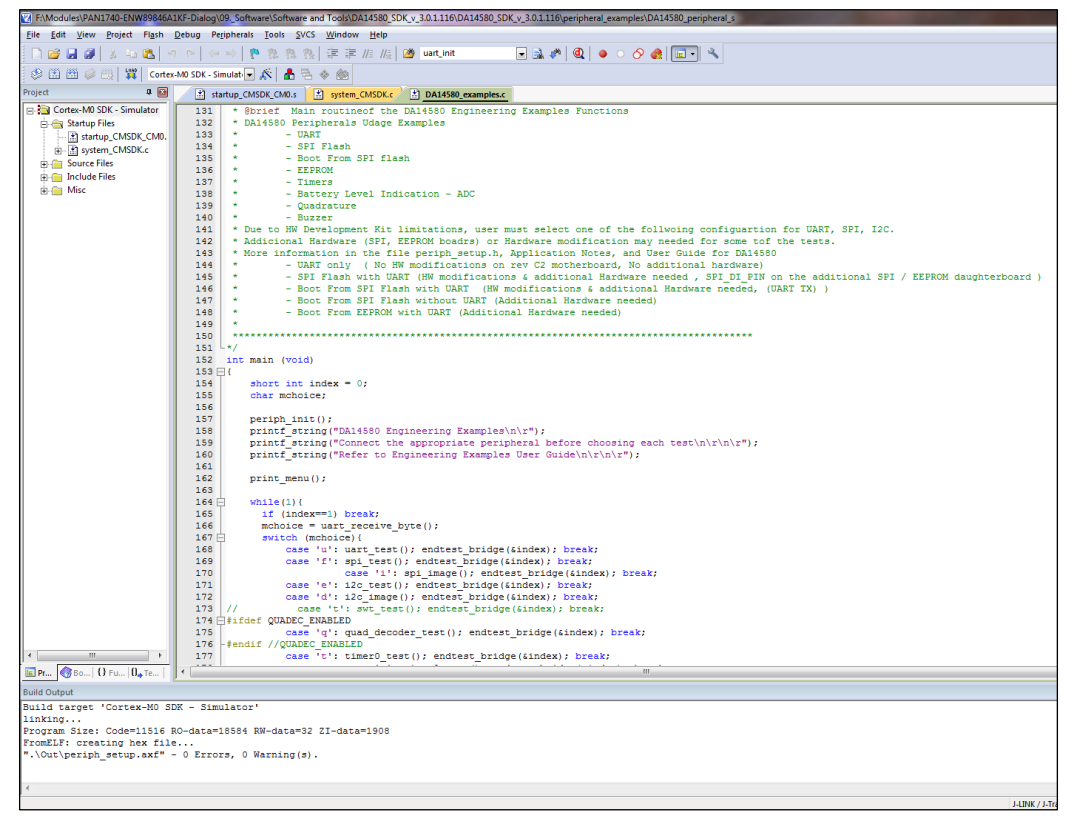

3. Open Keil Compiler.

4 Run the Keil Project (Example)

4. Configure the Flash Target: Flash > Configure Flash Tools). Choose **Settings**.

| 🕅 Options for Target 'Cortex-M0 SDK - Simulator'                   |  |
|--------------------------------------------------------------------|--|
| Device Target Output Listing User C/C++ Asm Linker Debug Utilities |  |
| Configure Flash Menu Command                                       |  |
| Use Target Driver for Flash Programming     Use Debug Driver       |  |
| J-LINK / J-Trace Cortex   Settings Update Target before Debugging  |  |
| Init File: ULinkSettings.ini Edit                                  |  |
| C Use External Tool for Flash Programming                          |  |
| Command:                                                           |  |
| Arguments:                                                         |  |
| 🔲 Run Independent                                                  |  |
|                                                                    |  |
|                                                                    |  |
|                                                                    |  |
|                                                                    |  |
|                                                                    |  |
| OK Cancel Defaults Help                                            |  |

5. Click on the tab **Debug** (1).

| Cortex JLink/JTrace Target Driver Setup          Debug       Flash Download         J-Link / J-Trace Adapter         SN:       480040823         Device:       J-Link OB-SAM3U128         HW :       V1.00       dll :       V4.78f   | SW Device<br>SWD Ox0BB11477 ARM CoreSight SW-DP                                                                                                    |
|----------------------------------------------------------------------------------------------------|----------------------------------------------------------------------------------------------------|
| FW : J-Link OB-SAM3U128 V1 corr<br>Port: Connect & Reset Options<br>Connect & Reset Options<br>Connect: Normal Reset: No                                                                                                    | Automatic Detection ID CODE:     Manual Configuration Device Name:     Add Delete Update IR len:     Cache Options     Cache Options     Cache Options     Verify Code Download |
| Image: Interface       TCP/IP         Image: Interface       TCP/IP         Image: Interface       Network S         Image: Interface       IP-Address         Image: Interface       127         State: ready       Image: Interface | ettings<br>ettings<br>Port (Auto: 0)<br>0 . 0 . 1 : 0<br>Ping<br>Misc<br>JLink Info<br>JLink Cmd                                                                                |
|                                                                                                    |                                                                                                    |

- 6. Setup the Port to **SW** (2).
- 7. Click **OK** (3).

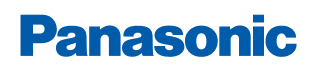

4 Run the Keil Project (Example)

- 8. Click on the icon **Build** to build the target files.
- 9. Click on the icon **Debug** (1) to run the debug session.
  - → The proximity project has now been compiled and downloaded into the RAM of the PAN1740/1740A ETU.

**()** 

For more detailed information on project examples, please refer to Dialog's download website <u>https://www.dialogs.com/</u>. Recommended is the proximity example as this is the most common profile.

5 Proximity Profile with two PAN1740/1740A USB-Dongles (Example)

## 5 Proximity Profile with two PAN1740/1740A USB-Dongles (Example)

This example uses Dialog's SDK version 3.0.2.1.

The following requirement must be met:

✓ Microsoft<sup>®</sup> Visual C++ 2010 Express – Freeware Compiler is installed.

Use always the latest release from Dialog website.

### **Receiver Configuration**

- Navigate to DA14580\_SDK\_3.0.2.1\dk\_apps\keil\_projects\proximity\ monitor fe usb.
- Download the image proximity/monitor\_fe\_usb into the USB-Dongle. For details please refer to ⇒ 4 Run the Keil Project (Example).
- 3. Open Keil Compiler and compile this project.

Download the .hex-file

 Start and stop the debug mode or load the .hex-file with the Connection Manager. For debug mode using the Keil Compiler, be sure to check the Configure Flash Tool setting described in ⇒ 4 Run the Keil Project (Example).

| CALL FOR                              | State of the second state of the second state |                                       |
|---------------------------------------|----------------------------------------------------------------------------------------------------|---------------------------------------|
| file fait View Project                | High Debug Perjaherals Iools SVCS Window Help                                                                                                    |                                       |
| 1000                                  | a o o o o o o o o a a a a a a a a a a a                                                                                                    |                                       |
| · · · · · · · · · · · · · · · · · · · |                                                                                                    |                                       |
| BL UP OIL OF U                        |                                                                                                    |                                       |
| Registers                             | Descently     Descently     Descently     Descently     Descently                                                                                                    |                                       |
| Register Value                        | 1000000711E BD10 FOF (14,po)<br>1531 (                                                                                                    |                                       |
| Core                                  | CONCO002120 BS08 \$058 (25,1r)                                                                                                    |                                       |
| R1 0x2000                             | 154: short int index = 0:                                                                                                    |                                       |
| R2 0x2000                             | XXXXXX 1393 COAT MODOLOET                                                                                                    |                                       |
| FIA: 0x0000                           | 0x00002122 2000 NOVS x0,#0x00                                                                                                    |                                       |
| FIS 0x2000                            |                                                                                                    | · · · · · · · · · · · · · · · · · · · |
| R6 0x0000                             | 2 Statup_CMSDK_OMAs 🕐 system_CMSDK.c 🕐 DA14580_examples.c                                                                                                    | •                                     |
| R7 00000                              | 142 * Addicional Hardware (SPI, EEPRON boadrs) or Hardware modification may needed for some tof the tests.                                                                                                    |                                       |
| RS DUFFFF                             | 143 * More information in the file periph setup.h, Application Motes, and User Guide for Dal4500                                                                                                    |                                       |
| - R10 0x0000                          | 145 - SFI Flash with UART (HH modifications & additional Bardware meeded , SFI DI FIN on the additional SFI / EEFRCH daughterboard )                                                                                                    |                                       |
| R12 DEFER                             | 146 * - Boot From SPI Flash with GART (NN modifications 4 additional Mardware needed, (UART TX) )                                                                                                    |                                       |
| R13 (SP) 0x2000                       | 147 * - Boot From SFI Flash without UART (Additional Earthwrs needed)                                                                                                    |                                       |
| F(14 (LF) 0k0000                      |                                                                                                    |                                       |
| € xPSR 0x0100                         | 150                                                                                                    |                                       |
| 8 Banked                              | 233 (**)<br>253 (**) **                                                                                                    |                                       |
| 18 System                             | DD 153 E 4                                                                                                    |                                       |
| Mode Thread                           | 154 short int index = 0;                                                                                                    |                                       |
| Stack MSP                             | 135 Char Scholey<br>136                                                                                                    |                                       |
|                                       | 157 periph_init();                                                                                                    |                                       |
|                                       | 158 printf_string("DA14580 Engineering Examples\n\r");                                                                                                    |                                       |
|                                       | 160 printf string("Sefer to Engineering Examples User Guidein/r[n]r*);                                                                                                    |                                       |
|                                       | 161                                                                                                    |                                       |
|                                       | 162 print_menu();                                                                                                    |                                       |
|                                       | 144 [] while (1) (                                                                                                    |                                       |
|                                       | 165 if (index==1) break:                                                                                                    |                                       |
|                                       | 146 mchosof = usts_receive_byts();<br>147 m mchosof = usts_receive_byts();                                                                                                    |                                       |
|                                       | <pre>168 dame 'u': uart_test(); endtest_bridge(sindex); break;</pre>                                                                                                    |                                       |
|                                       | 169 case 'f': spi_test(); endtest_bridge(sindex); break;                                                                                                    |                                       |
|                                       | 170 Gase '1': spi image(); endtest bridge(intext); break;                                                                                                    |                                       |
|                                       | 172 case 'd's 12c_image(); endtest_bridge(sindex); break;                                                                                                    |                                       |
|                                       | 173 // case 't'; swt_test(); endtest_bridge(4index); break;                                                                                                    |                                       |
|                                       | 174 [Hidder Qualet_EnableD                                                                                                    |                                       |
|                                       | 176 - Fendir //QUADEC_ENABLED                                                                                                    |                                       |
|                                       | 177 case 't': timer0_test(); endtest_bridge(&index); break;                                                                                                    |                                       |
| Project Registers                     | 4                                                                                                    |                                       |
| Command                               | a 🔀 Call Stack - Locale                                                                                                    |                                       |
| LOAD %L                               | Name Location/Value Type                                                                                                    |                                       |
| ses Destricted Variat                 | E € main 0x0002220 int()                                                                                                    |                                       |
| *** Currently used:                   | Pindes 0/7994 auto-short                                                                                                    |                                       |
|                                       | <ul> <li>mchoice <not in="" scope=""> auto - char</not></li> </ul>                                                                                                    |                                       |
| *                                     |                                                                                                    |                                       |
| >                                     |                                                                                                    |                                       |
| ASSIGN BreakDisable                   | : BreakEnable BreakKill BreakIst BreakSet BreakAccess COVERACE DEFINE DIR Display Enter EVALuate 🕼 🖗 Call Mack - Locah 🛄 Memory 1                                                                                                    |                                       |
|                                       | H39K / Frace Contex 11:0.0000000 sec 11.150 CH3                                                                                                    | CAP NUM SCRU OVR R                    |

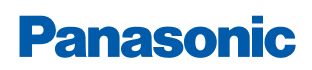

5 Proximity Profile with two PAN1740/1740A USB-Dongles (Example)

The Debug session must be stopped.

- 1. Open the folder Monitor Host Application in the SDK.
- 2. Open the project file host\_proxm.sln with the Microsoft C++ Compiler.
- 3. Compile and run the software.
- 4. Determine the correct COM port using Windows<sup>®</sup> Device Manager and enter this port number in the Proximity Host application (DOS window).

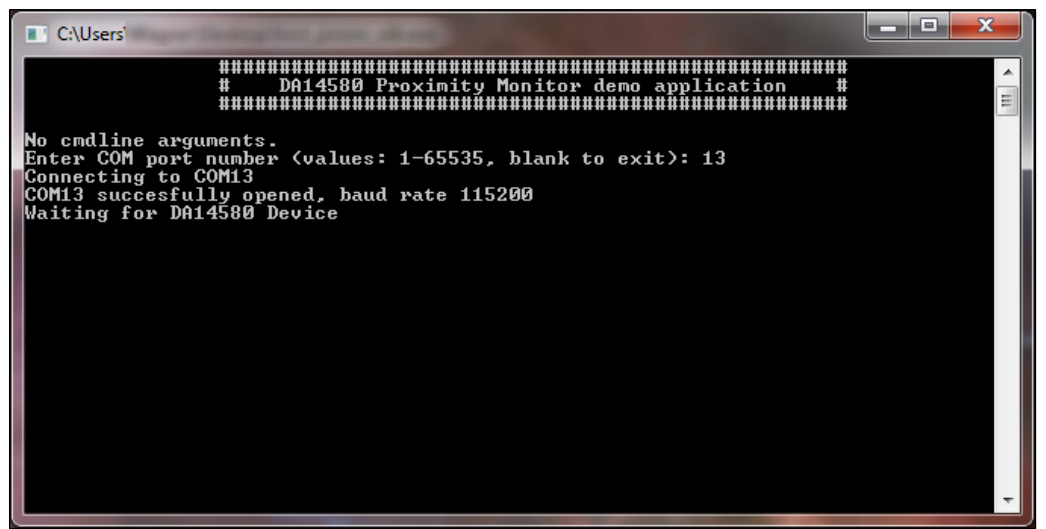

#### **Transmitter Configuration**

- 1. Download the image proximity/reporter\_fe\_usb into the USB-Dongle.
- 2. Open Keil Compiler and compile this project.
- 3. Start and stop the debug mode or load the .hex-file with the **Connection Manager** to download the .hex-file.
- 4. Open the reporter host application.
- 5. Open the project file host\_proxr.sln with the Microsoft C++ Compiler.
- 6. Compile and run the software.

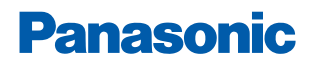

5 Proximity Profile with two PAN1740/1740A USB-Dongles (Example)

- 7. Determine the correct COM port using Windows Device Manager and enter this port number in the proximity host application (DOS window).
  - → The receiver side will show the connection status.
  - → The USB-Dongles are connected with the proximity profile.

| ######################################                                                                                                    |   |
|----------------------------------------------------------------------------------------------------|---|
| Connected to Device                                                                                                    |   |
| BDA: 00:13:43:0c:b9:d5 Bonded: YES<br>RSSI: -65 dB                                                                                                    |   |
| Link Loss Alert Lv1: Tx Power Lv1: 00                                                                                                    |   |
| Options:                                                                                                    |   |
| 'A' - Read Link Loss Alert Level<br>'B' - Read Tx Power Level<br>'C' - Start High Level Immediate Alert<br>'D' - Start Mild Level Immediate Alert<br>'E' - Stop Immediate Alert<br>'F' - Set Link Loss Alert Level to None<br>'G' - Set Link Loss Alert Level to Mild<br>'H' - Set Link Loss Alert Level to High<br>'I' - Disconnect from device<br>'Q' - Display/Hide Device Information<br>'Esc' - Exit | - |

For more detailed information on Proximity Profile, please refer to Dialog's download website <u>https://www.dialogs.com/</u>.

The following description describes the structure and the usage of Smart Snippets in a nutshell. For more information as well as related documents, please refer to the Panasonic website ⇒ 10.2.2 Product Information.

#### 6.1 Program Structure

For details, please refer to the Smart Snippets help (Help/User Guide/Sleep Mode Advisor).

#### 6.1.1 **Project and Port Selection**

- 1. Open Smart Snippets.
- 2. Select a project, the virtual COM port, and the chip version to be able to control the development kit.

| SmartSnippets - Project and Virtual COM port selectio | n                                   | <b>•••</b>                              |
|-------------------------------------------------------|-------------------------------------|-----------------------------------------|
| Please select a project from the list:                | Please select the Virtual COM Port: | Please select the DA14580 chip version: |
| ProximityMonitor                                      | UART PORT: COM6 - SPI PORT: COM7    | DA14580-00                              |
| ProximityReporter                                     |                                     | ☑ DA14580-01                            |
|                                                       |                                     |                                         |
|                                                       | Cannot see my board?                |                                         |
| Open                                                  | Edit Delete New                     | Refresh                                 |

When the application launches the first time, there will be no projects to select.

Click **New** to create a new project. The name should not contain any spaces or special characters.

- 3. Select the chip version **DA14580** and a virtual COM port which is assigned to the connected dialog development kit.
- 4. Click **Open** to establish a connection to the development kit.
  - ➔ The software will show its default layout with a toolbar (Board Setup, UART Booter, Power Profiler, Sleep Mode Advisor, OTP Programmer, SPI Flash Programmer, EEPROM Programmer, and SPotA) and a few of these tools in the center of the display.

#### 6.1.2 Board Setup

The tab **Board Setup** in the toolbox has to be used before any other tool as it establishes a communication with the development kit during the boot sequence and comes along with two lists.

The upper list contains UART ports with its baud rate, which connect the FTDI chip version "DA14580". The other list selects the GPIO pin which enables 6.8 V for OTP programming.

#### 6.1.3 UART Booter

The **UART Booter** enables to download application code directly into the RAM of the "DA14580" to test its behavior in terms of power consumption for instance.

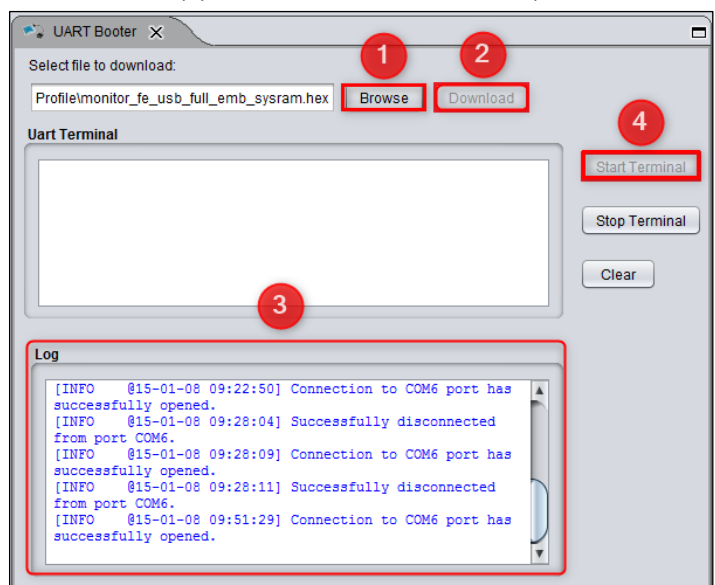

1. Click **Browse** (1) to select the desired code (.bin, hex., .ihex).

- 2. Click Download (2) and observe the Log (3) to handle the requested hardware reset.
- 3. Optional: Click Start Terminal (4) to receive debugging information via UART.

Note that an activated UART connection disables the OTP connection with the result that the UART connection has to be closed to enable the OTP connection and vice versa.

#### 6.1.4 Power Profiler

The tool **Power Profiler** enables the user to measure the power consumption of the desired application with all its functionality.

#### Start the measurement

- 1. Click Initialize.
  - → The program will be initialized and the COM port connection will be opened.
- 2. Click Start.

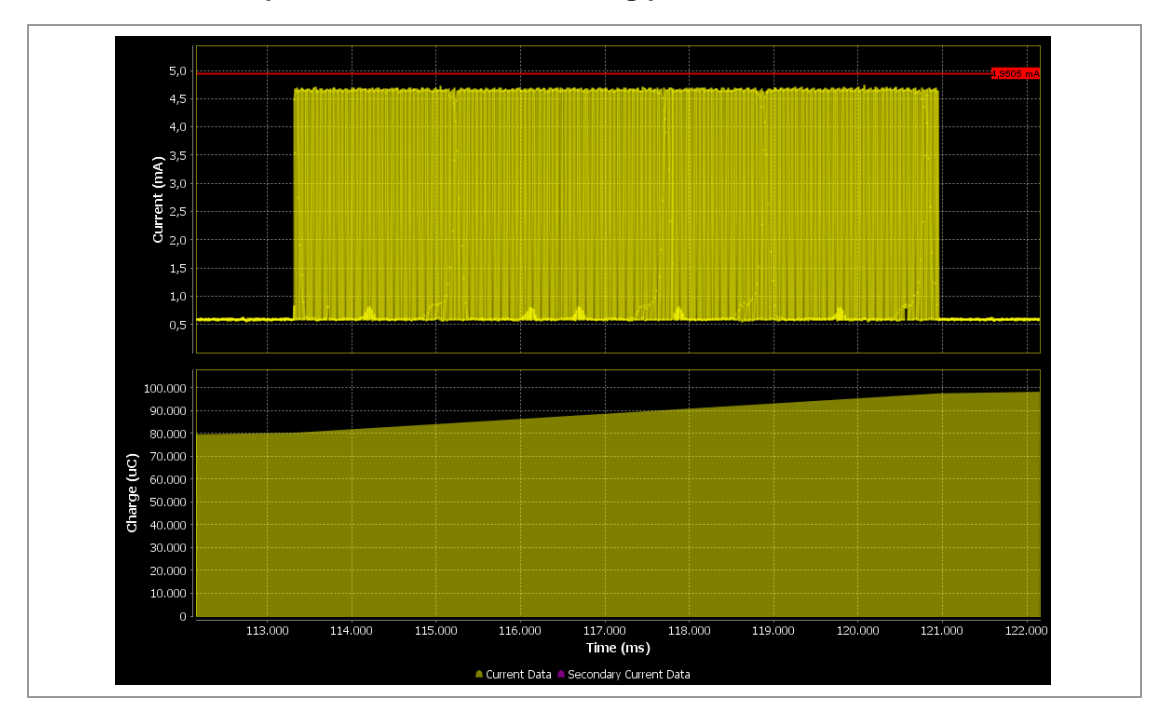

#### Measurement example of the Bluetooth scanning process

On the right hand side, the tool provides the measurement information about Peak Current (mA), Average Current (mA), Charge ( $\mu$ C) and the Sleep Mode of the current measurement.

In addition, the tool provides the following control functionalities:

#### Auto Trigger Mode

In Auto Trigger Mode the measurement process starts as soon as the current (mA) exceeds a user-definable threshold.

#### Auto Stop Mode

In Auto Stop Mode the measurement process stops automatically when the user-definable time (ms) is elapsed.

#### Toolbar

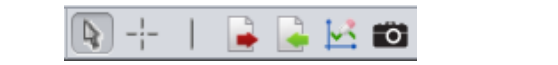

The toolbar can be found in the top of Smart Snippets and enables the user to add:

- Measurements and markers
- Export/import data to/from CSV-files
- Clear secondary current data
- Take snapshots of the Power Profiler chart (.png), which can be found in the path Dialog/Smart Snippets/Projects/UserProject.

#### 6.1.5 Sleep Mode Advisor

The tool **Sleep Mode Advisor** uses the gathered consumption data from the Power Profiler and depicts the power consumption in the sleep modes: Deep Sleep and Extended Sleep in a circle diagram. The parameters such as battery size, to obtain reliable calculation results have to be configured.

The following figure from the Smart Snippets help shows an example that prefers the Extended Sleep Mode as the battery lasts 171 days compared to 170 days in deep sleep.

| 🛎 Sleep Mode Advisor 🗶                                                                              |                               |                  |                                          |           | - |
|----------------------------------------------------------------------------------------------------|-------------------------------|------------------|------------------------------------------|-----------|---|
| Active Time Charge (uC):                                                                            | 19.0563                       |                  | Update                                   |           |   |
| Connection interval (msec):                                                                         | 30                            | 000              |                                          |           |   |
| OTP program size (KBytes)                                                                           | OTP program size (KBytes): 32 |                  |                                          |           |   |
| Transmitted data (bytes):                                                                           | 2                             |                  |                                          |           |   |
| Battery size:                                                                                       | 30                            | 00 mAh (10800    | 0 mC)                                    |           |   |
| Include battery discharge m                                                                         | iodel: 🗹                      |                  |                                          |           |   |
| Deep Sleep discharge volta                                                                          | ige: 2                        | 35               | •                                        |           |   |
| Extended Sleep discharge                                                                            | voltage: 2                    | 0                | •                                        |           |   |
| Power Profiler Sleep Mode:                                                                          | De                            | ер               |                                          |           |   |
| Ave                                                                                                 | rage Connect                  | tion Interval Ch | irge                                     | _         |   |
|                                                                                                    | Consu                         | med (uC)         | Battery life tim                         | ne (days) |   |
| Extended Sleep                                                                                      |                               | 219.2452         |                                          | 171.0     |   |
| Deep Sleep                                                                                          |                               | 220.4785         |                                          | 170.1     |   |
| CPU/BLE<br>Stack<br>(9%)<br>Analog /<br>XTAL<br>(9%)<br>OTP Mirror<br>(17%)<br>OTP Mirror<br>Analog | Power B                       | PU/BLE Stack     | RX/TX<br>Radio<br>(57%)<br>Sleep<br>(8%) | Sleep     |   |

#### 6.1.6 OTP Programmer, SPI Flash Programmer, and EEPROM Programmer

To burn the OTP memory and the OTP header on the "DA14580" with a user-definable .hex-, .ihex-, or .bin-file, the tool OTP Programmer is used.

The tab **OTP Image** serves the purpose to read and burn the OTP memory while the tab **OTP header** is used to validate and burn the OTP header. The tab **OTP NVDS** is used to burn the OTP NVDS memory block.

The SPI Flash Programmer enables the user to download an image file to the SPI flash memory of the "DA14580". The functionality is similar to the OTP Programmer functionality, but the used firmware is different.

The EEPROM Programmer is used for downloading an image file to the "DA14580" EEPROM Memory similar to the OTP Programmer and SPI Flash Programmer functionality.

#### 6.1.7 SPotA (Software Patch over the Air)

The tab **SPotA** can be used to execute software patches from changing a single variable in the code which resides in the SRAM to changing an instruction or data value read from the ROM used for protocol realization.

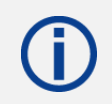

Note that a SPotA is only possible with a SPotA capable counterpart.

## 6.2 Application Demo: Proximity Profile

This application example demonstrates the usage of Smart Snippets based on the previously used proximity profile demo. Two evaluation boards "DA14580" with PAN1740/1740A adapter boards are used which are connected to Smart Snippets.

One kit is loaded with the application code for the monitor monitor\_fe\_usb\_full\_emb\_sysram.hex by the UART Booter. The other kit is loaded with the application code for the reporter reporter\_fe\_usb\_full\_emb\_sysram.hex.

After that, the applications **host\_proxm\_sdk** and **host\_proxr\_sdk** will be launched and the respective COM ports will be entered and opened.

Once the devices are connected, Smart Snippets enables live evaluation of the application code for instance by measuring the power consumption as depicted below.

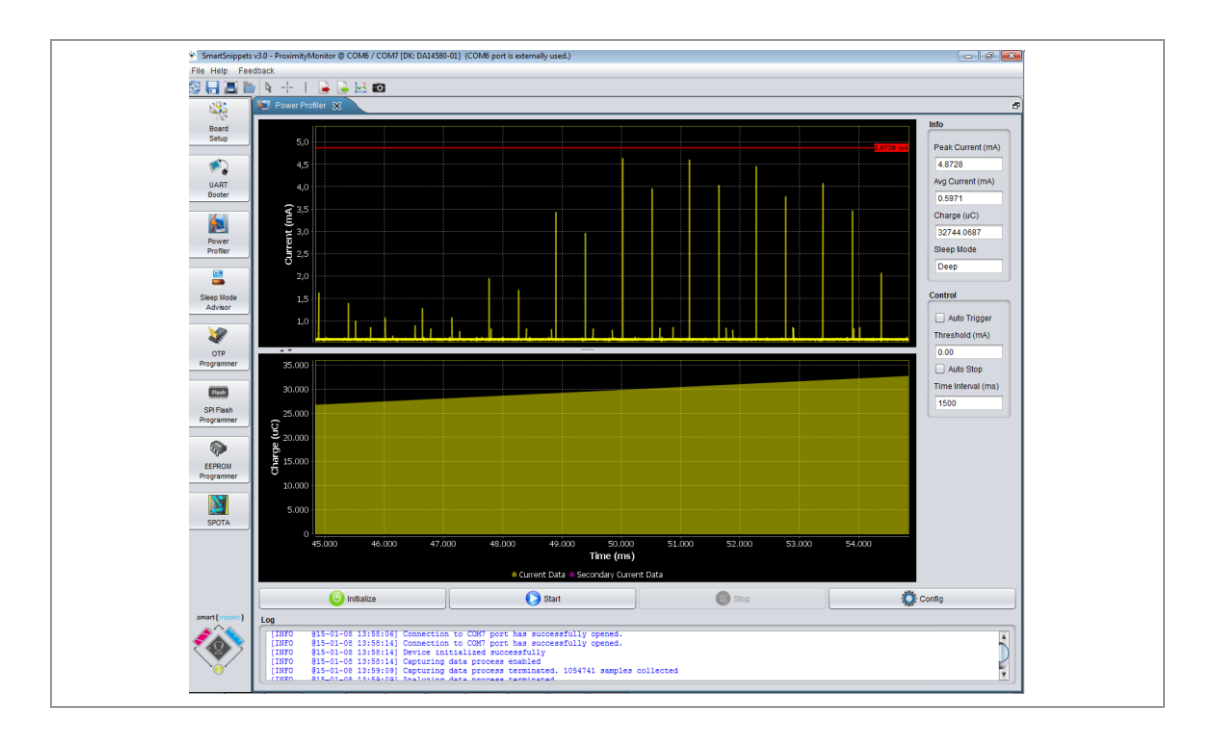

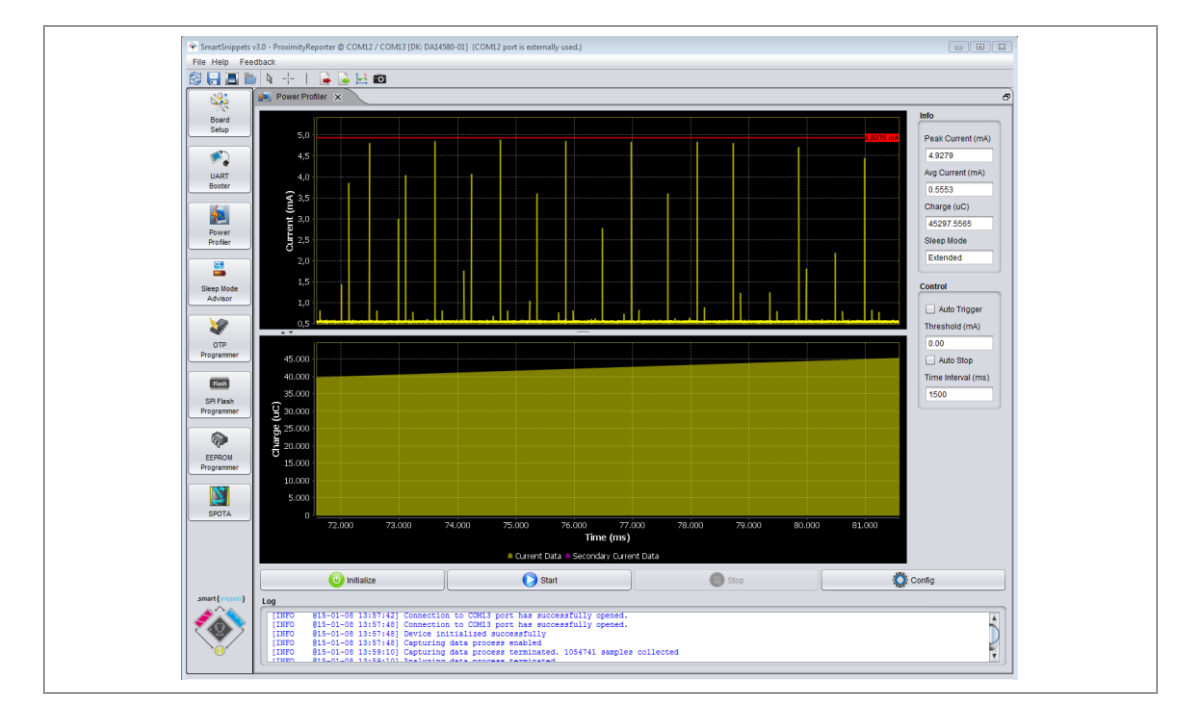

## 7 Dialog Serial Port Service (DSPS)

Dialog provides with DSPS its own Bluetooth LE communication profile. Software has been developed for the Development kit and tablets/phones allowing a serial port to be emulated between development kits, handheld devices, and PAN1740/1740A USB Sticks. This software can be downloaded from dialogs support website.

In the following are a few different examples.

## 7.1 Pro Kit with PAN1740/1740A Adapter Board (iPod)

The following example shows an easy application of the SPS with Dialog's Pro Kit with a PAN1740/1740A Adapter Board as device and an iPod running the DSPS application as host to exchange data.

#### 7.1.1 Set up the Pro Kit

The Pro Kit needs to be set up as device using Dialogs SPS application example **sps\_device**. The **Connection Manager** or **Smart Snippets** can be used.

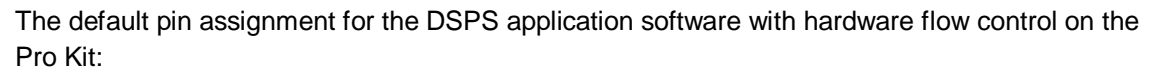

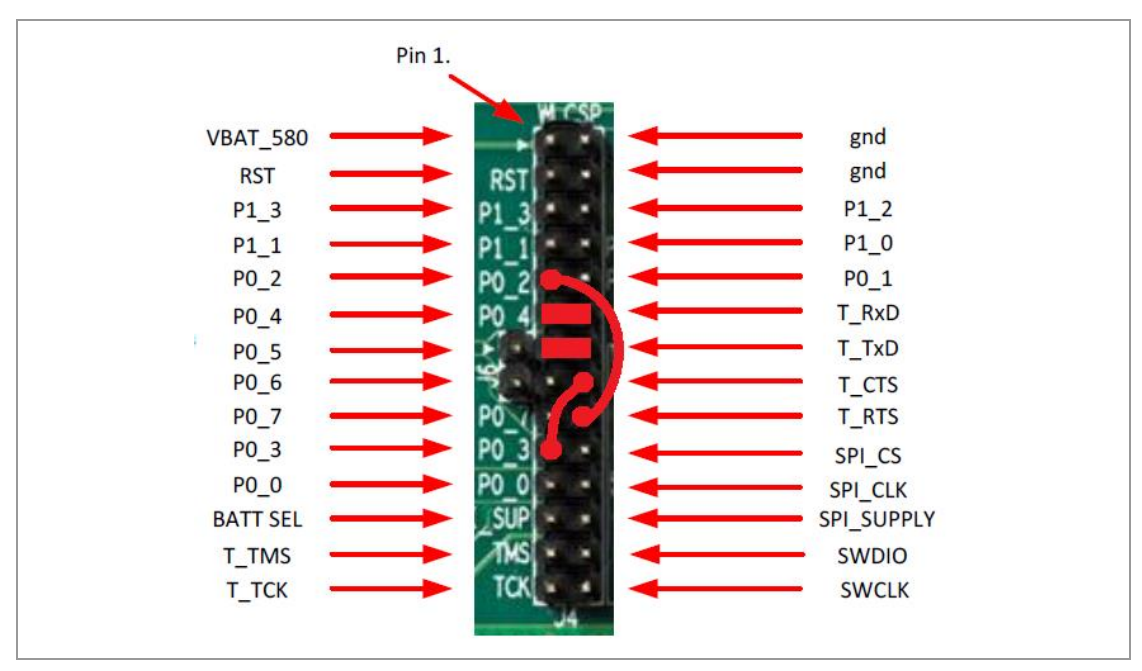

This pin assignment can be changed to any desired pin assignment in the application source code file periph\_setup.h. To simplify the connection by using jumpers, the following pin assignment is suitable.

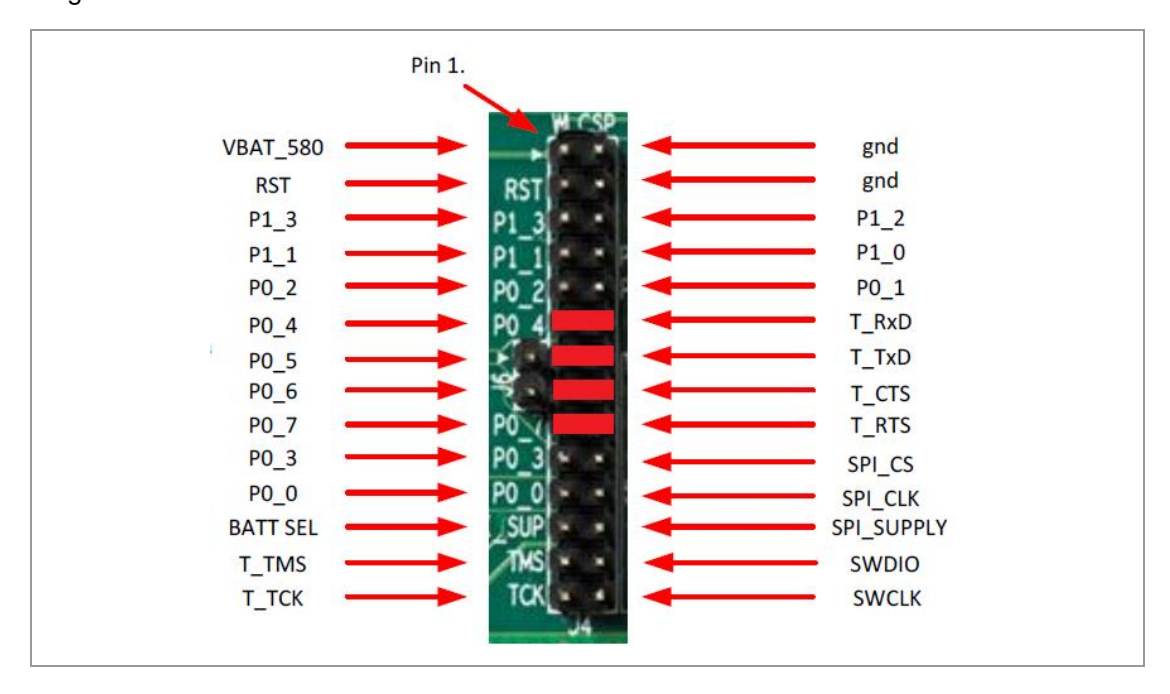

This assignment does only require a simple amendment in the code.

```
#define UART1_RTS_PORT GPIO_PORT_0
//#define UART1_RTS_PIN GPIO_PIN_3 // Previous configuration
#define UART1_RTS_PIN GPIO_PIN_6 // New configuration
#define UART1_CTS_PORT GPIO_PORT_0
//#define UART1_CTS_PIN GPIO_PIN_2 // Previous configuration
#define UART1_CTS_PIN GPIO_PIN_7 // New configuration
```

#### 7.1.2 Start Dialog Serial Port Service (DSPS)

The following requirements must be met:

- ✓ The Pro Kit is set up.
  - 1. Open the iOS application **DSPS**.
    - ➔ DSPS starts scanning automatically for discoverable devices supporting the Serial Port Service.
  - 2. Select the desired device to connect it.

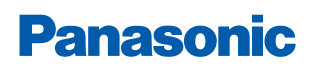

→ The following window appears.

| • • • •                              |
|--------------------------------------|
| iPod 후 11:01 ≁ ¥ 🔲                   |
| Z DA1458x                            |
| DB98E661-FCE5-79A2-B865-1FB662501715 |
| Receive Console Mode Data            |
|                                      |
| OASCII OHEX                          |
| Send Console Mode Data               |
|                                      |
| ●ascii Ohex                          |
| Console RX/TX File About             |

#### **Tab Description**

The tab **Console** enables to send data (ASCII or HEX) immediately after typing the data into the field **Send Console Mode Data** and receives data from the device, e.g. Smart Snippet UART Terminal, as shown below.

| iPod         IPod         12:19         IPod         IPod         < | Booter 🗙 🖿 Terminal 💥 🗖                       |
|----------------------------------------------------------------------------------------------------|-----------------------------------------------|
| Receive Console Mode Data                                                                                                    | Uart Terminal                                 |
| Sent from SmartSnippet Terminal                                                                                                    | Sent from SmartSpinnet Terminal               |
|                                                                                                    | Sentrion SmartShippet reminar                 |
|                                                                                                    | Sent from DSPS Application                    |
|                                                                                                    |                                               |
|                                                                                                    |                                               |
| ●ASCII ○HEX                                                                                                    |                                               |
| Send Console Mode Data                                                                                                    |                                               |
| Sent from DSPS Application                                                                                                    |                                               |
|                                                                                                    |                                               |
|                                                                                                    |                                               |
| OASCII OHEX                                                                                                    | Start Terminal Stop Terminal Clear            |
|                                                                                                    | Lon                                           |
|                                                                                                    |                                               |
|                                                                                                    | [INFO @15-02-05 09:28:04] Connection to COM23 |
|                                                                                                    | [INFO @15-02-05 10:08:57] Successfully        |
|                                                                                                    | disconnected from port COM23.                 |
|                                                                                                    | port has successfully opened.                 |
| Console RX/TX File About                                                                                                    |                                               |

The tab **RX/TX** allows similar functionality as the tab **Console**, but enables to send data character by character manually or based on a cyclic sending interval which can be determined by the user.

The tab **File** enables to send data files instead of character strings. After the definition of a connection interval, the file directory of the device can be browsed to select the desired file.

#### 7.2 Two Pro Kits with PAN1740/1740A Adapter Board

Similar to the previous example it is possible to use two of Dialog's Pro Kits with PAN1740/1740A Adapter Boards to emulate a serial port.

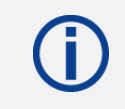

Note the hardware flow control changes (jumper or source code) required as explained in  $\Rightarrow$  7.1 Pro Kit with PAN1740/1740A Adapter Board (iPod).

Set up one Pro Kit with the application software **sps\_device** and the other Pro Kit with the application software **sps\_host** by downloading the .hex-files onto the Pro Kits.

- → The host will be discovered and connected to the device.
- → A Terminal can be launched (for instance the Smart Snippet Terminal) and exchange data.

#### 7.3 Two PAN1740/1740A USB Sticks

#### Establish a serial port connection with two PAN1740/1740A USB sticks

The da14580 config.h of the host and the device source code has to be amended.

1. Change the flow control mode from the default hardware flow control to software flow control.

```
/* Previous configuration */
/*
#define CFG_UART_HW_FLOW_CTRL
#undef CFG_UART_SW_FLOW_CTRL
#ifdef CFG_UART_HW_FLOW_CTRL
#undef CFG_UART_SW_FLOW_CTRL
#endif
*/
/* New configuration */
#define CFG_UART_SW_FLOW_CTRL
#undef CFG_UART_HW_FLOW_CTRL
```

2. Disable the sleep mode, as this is not fully supported for software flow control.

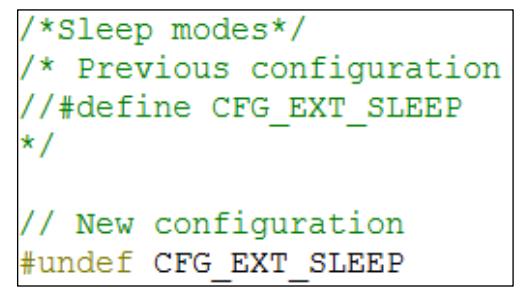

- 3. Compile the amended source codes.
- Download the output .hex-files onto the sticks by using Dialogs Connection Manager or Keil μVision<sup>®</sup>.

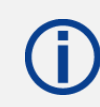

Note that it is not possible to run the sticks with Dialogs Smart Snippets.

- 5. Launch two terminals (e.g. Tera Term) with the corresponding COM port and the following settings:
- Baud Rate: 115 200 bps
- Data Bits: 8
- Stop Bits: 1
- Parity: None
- Flow Control: Xon/Xoff
- 6. Start data exchange.
  - ➔ The data transmission happens immediately. One terminal window will stay empty for unidirectional data transfer as depicted below.

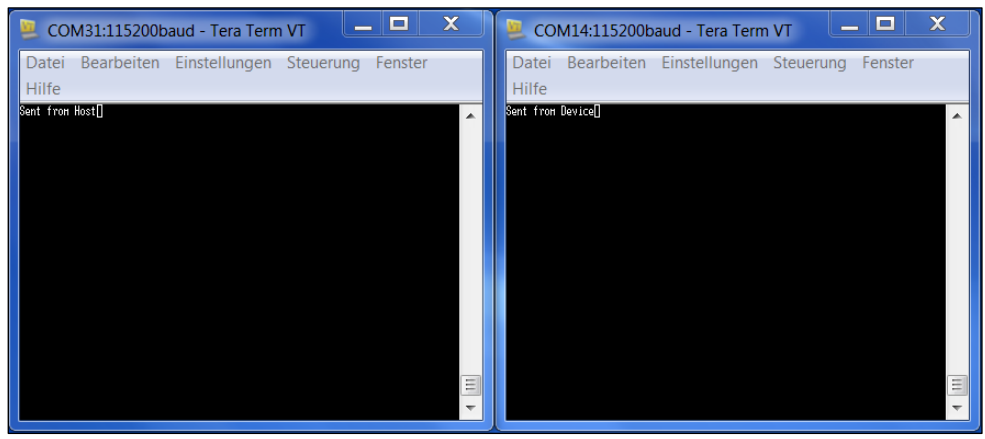

8 Production Tools

## 8 **Production Tools**

To program the PAN1740/1740A in production a J-Link programmer and the 6.8 V programming voltage on the input pin VPP is required.

Example schematic for a programming jig

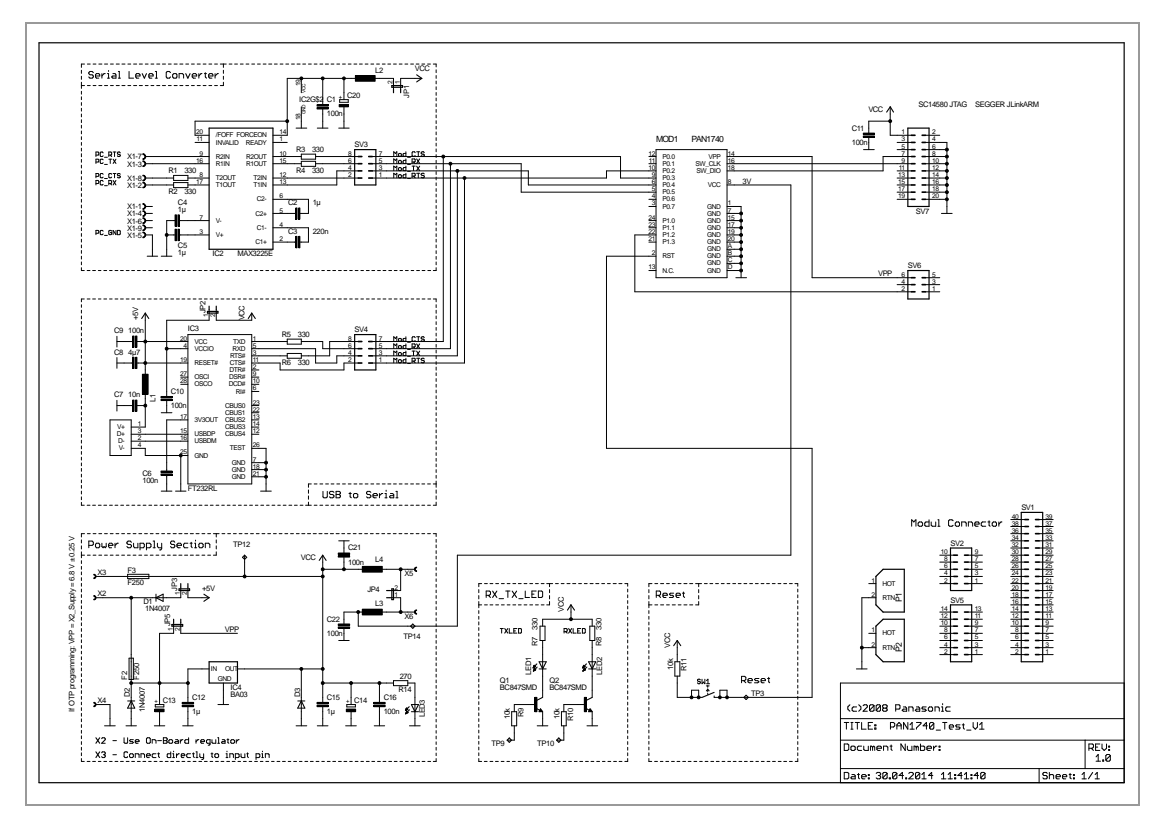

For more details on programming the OTP, please refer to the Smart Snippets website and Dialog's website.

The crystal frequency register and flag as well as the Bluetooth MAC address are already burned.

Example of the programming into OTP:

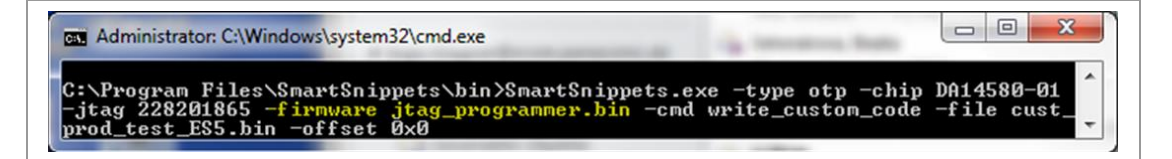

9 Life Support Policy

## 9 Life Support Policy

This Panasonic Industrial Devices Europe GmbH product is not designed for use in life support appliances, devices, or systems where malfunction can reasonably be expected to result in a significant personal injury to the user, or as a critical component in any life support device or system whose failure to perform can be reasonably expected to cause the failure of the life support device or system, or to affect its safety or effectiveness.

Panasonic customers using or selling these products for use in such applications do so at their own risk and agree to fully indemnify Panasonic Industrial Devices Europe GmbH for any damages resulting.

## 10 Appendix

## **10.1 Ordering Information**

#### 10.1.1 PAN1740

#### Variants and Versions

| Order Number              | Brand Name | Description                         | MOQ <sup>1</sup> |
|---------------------------|------------|-------------------------------------|------------------|
| ENW89846A1KF <sup>2</sup> | PAN1740    | PAN1740 Bluetooth Low Energy Module | 1 500            |

#### **Evaluation Tools<sup>3</sup>**

| Order Number | Tool Name                     | Content                                                                                                    | MOQ <sup>3</sup>     |
|--------------|-------------------------------|----------------------------------------------------------------------------------------------------|----------------------|
| ENW89846AYKF | PAN1740 Kit                   | 2x USB stick                                                                                                    | 1                    |
| ENW89846AZKF | PAN1740 ETU                   | 1x USB stick                                                                                                    | 1                    |
| ENW89849A1KF | PAN1740                       | 1x Beacon (without connector)                                                                                                    | T&R: 150             |
| ENW89849AZKF | PAN1740<br>Beacon w connector | 1x Beacon (with connector)                                                                                                    | T&R: 150<br>loose: 1 |
| ENW89849AYKF | PAN1740<br>Experimenter Kit   | 5x Beacon (with connector),<br>1x Dialog Pro Kit,<br>1x Adapter board for flat cable,<br>1x flat cable                                                 | 1                    |
| ENW89846AWKF | PAN1740<br>Daughterboard      | 1x PAN1740 Daughterboard                                                                                                    | 1                    |
| ENW89846AVKF | PAN1740<br>Dialog Pro Kit     | <ul> <li>1x Dialog Pro Kit (Motherboard),</li> <li>3x PAN1740 Daughterboard,</li> <li>1x USB stick,</li> <li>1x USB cable,</li> <li>Battery</li> </ul> | 1                    |

#### 10.1.2 PAN1740A

#### Variants and Versions

| Order Number              | Brand Name | Description                             | MOQ   |
|---------------------------|------------|-----------------------------------------|-------|
| ENW89852A1KF <sup>4</sup> | PAN1740A   | PAN1740A Bluetooth Low Energy<br>Module | 1 500 |

<sup>1</sup> Abbreviation for Minimum Order Quantity (MOQ). The default MOQ for mass production is 1 500 pieces, fewer only on customer demand. Samples for evaluation can be delivered at any quantity via the distribution channels.

<sup>3</sup> For further information please visit our website  $\Rightarrow$  10.2.2 Product Information.

<sup>&</sup>lt;sup>2</sup> Samples are available on customer demand.

<sup>&</sup>lt;sup>4</sup> Samples are available on customer demand.

10 Appendix

#### **Evaluation Tools<sup>5</sup>**

| Order Number | Tool Name               | Content                      | MOQ <sup>3</sup> |
|--------------|-------------------------|------------------------------|------------------|
| ENW89852AWKF | PAN1740A Kit            | 2x USB-Stick                 | 1                |
| ENW89852AXKF | PAN1740A ETU            | USB-Stick                    | 1                |
| ENW89852AUKF | PAN1740A Daughter Board | PAN1740A Daughter board      | 1                |
| ENW89852AVKF | PAN1740A Dialog Pro Kit | Dialog Pro Kit (Motherboard) | 1                |
|              |                         | 3x PAN1740A Daughter Board   |                  |
|              |                         | USB-Stick                    |                  |
|              |                         | USB-Cable                    |                  |
|              |                         | Battery                      |                  |

<sup>&</sup>lt;sup>5</sup> Please refer to the Panasonic website for further information  $\Rightarrow$  10.2.2 Product Information.

10 Appendix

## 10.2 Contact Details

#### 10.2.1 Contact Us

Please contact your local Panasonic Sales office for details on additional product options and services:

For Panasonic Sales assistance in the **EU**, visit <u>https://eu.industrial.panasonic.com/about-us/contact-us</u> Email: <u>wireless@eu.panasonic.com</u>

For Panasonic Sales assistance in **North America**, visit the Panasonic website "Sales & Support" to find assistance near you at <u>https://na.industrial.panasonic.com/distributors</u>

Please visit the **Panasonic Wireless Technical Forum** to submit a question at <a href="https://forum.na.industrial.panasonic.com">https://forum.na.industrial.panasonic.com</a>

#### 10.2.2 Product Information

Please refer to the Panasonic Wireless Connectivity website for further information on our products and related documents:

For complete Panasonic product details in the **EU**, visit <u>http://pideu.panasonic.de/products/wireless-modules.html</u>

For complete Panasonic product details in **North America**, visit <u>http://www.panasonic.com/rfmodules</u>